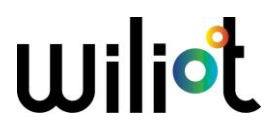

## FCC/IC E-Labeling

## 1. Access to the Wiliot app

Download the Wiliot app from Google Play (<u>https://play.google.com/store/apps/details?id=com.easternpeak.wiliot</u>) or the App store (<u>https://apps.apple.com/us/app/wiliotapp/id1443545774</u>) and login

|   | Wilist                |
|---|-----------------------|
|   | Login                 |
| 4 | Email                 |
| • | Password              |
|   | Submit                |
|   | Forgot your password? |

## 2. Select your Wiliot IoT Pixel

Select the tag to get more information

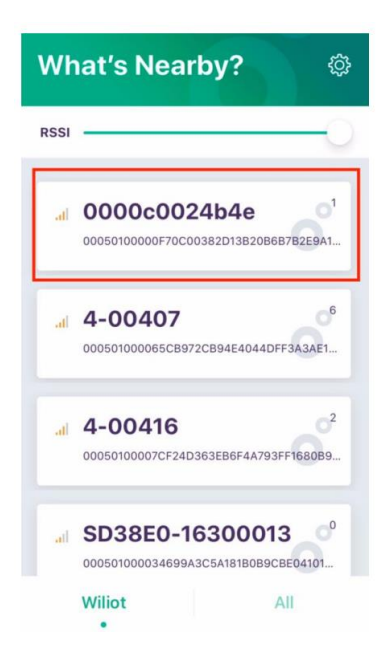

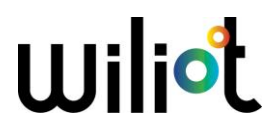

## 3. Tap on Settings

You can find the FCC ID and IC number at the bottom of the page

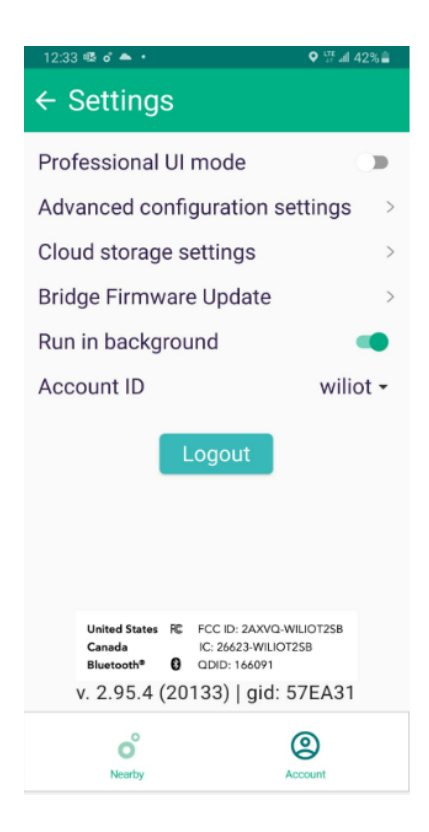